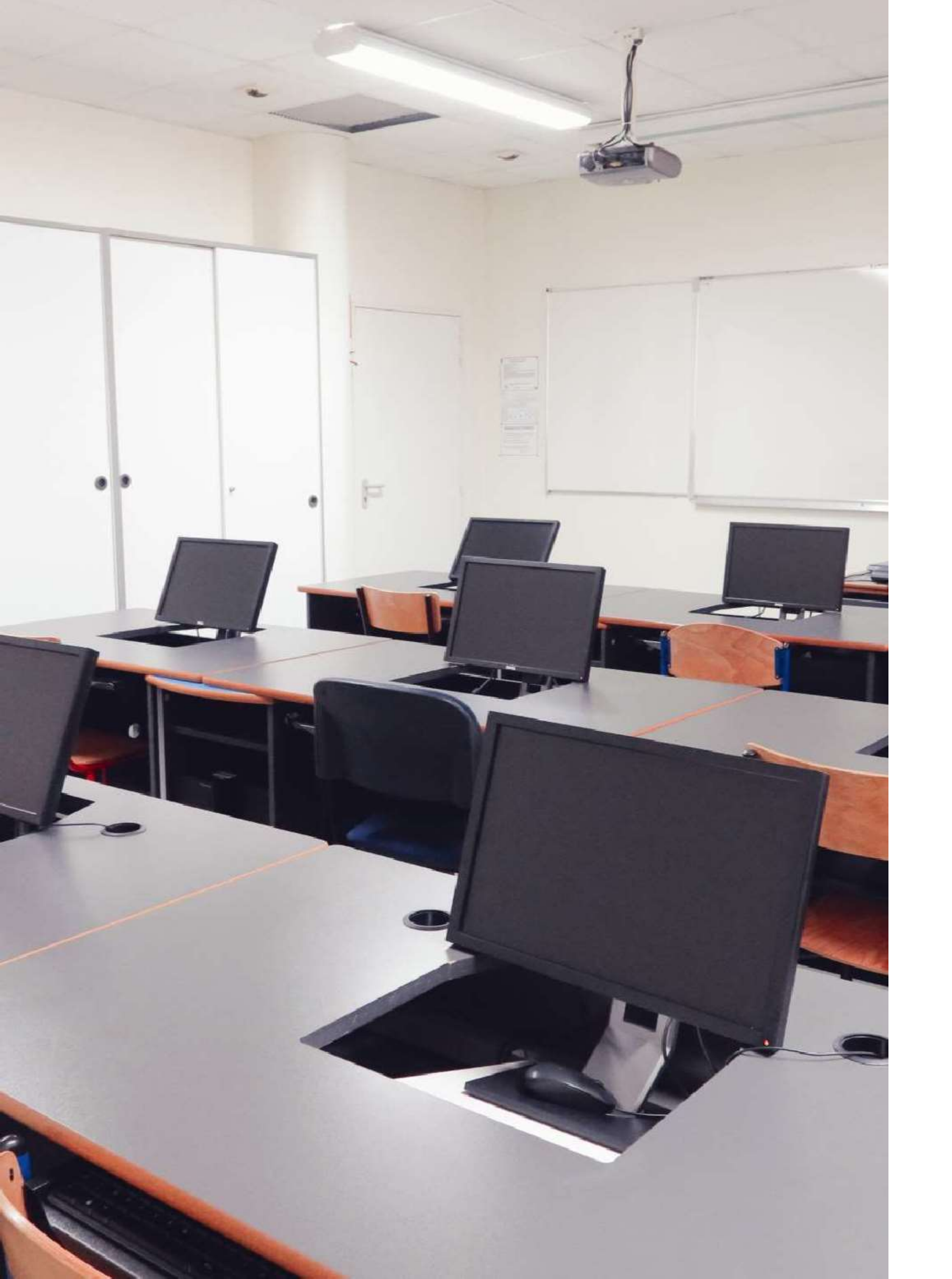

2023

### Se connecter à l'ENT

**Tutoriel à destination des responsables** 

Un environnement numérique de travail (ENT) est une plateforme numérique en ligne d'échange et detravail.

#### Accéder à e-lyco : synthèse

#### 1.

### Site public dulycée

Pour accéder à e-lyco vous devez impérativement passer par le site public de votre établissement via l'adresse suivante : https://perrin-goussier.paysdelaloire.e-lyco.fr

#### 3.

### Activation de votre compte

Pour associer votre compte FranceConnect avec votre compte responsable, vous devez renseigner le numéro de téléphone portable fournit à l'établissement lors de l'inscription.

# 2.

Vous devez vous connecter avec vos identifiants FranceConnect ou créer vos accès à partir du bouton Je n'ai pas de compte

4

#### **Ouverture de votreespace**

### Accès à e-lyco

Vous pourrez ensuite accéder à e-lyco normalement en cliquant sur le bouton Connexion ENT du site de l'établissement.

### 1. Accès au sitepublic

Pour accéder à votre espace en ligne, rendez-vous sur le site du lycée à l'adresse suivante :

https://perrin-goussier.paysdelaloire.e-lyco.fr

Cliquez sur le bouton Connexion ENT e-lyco.

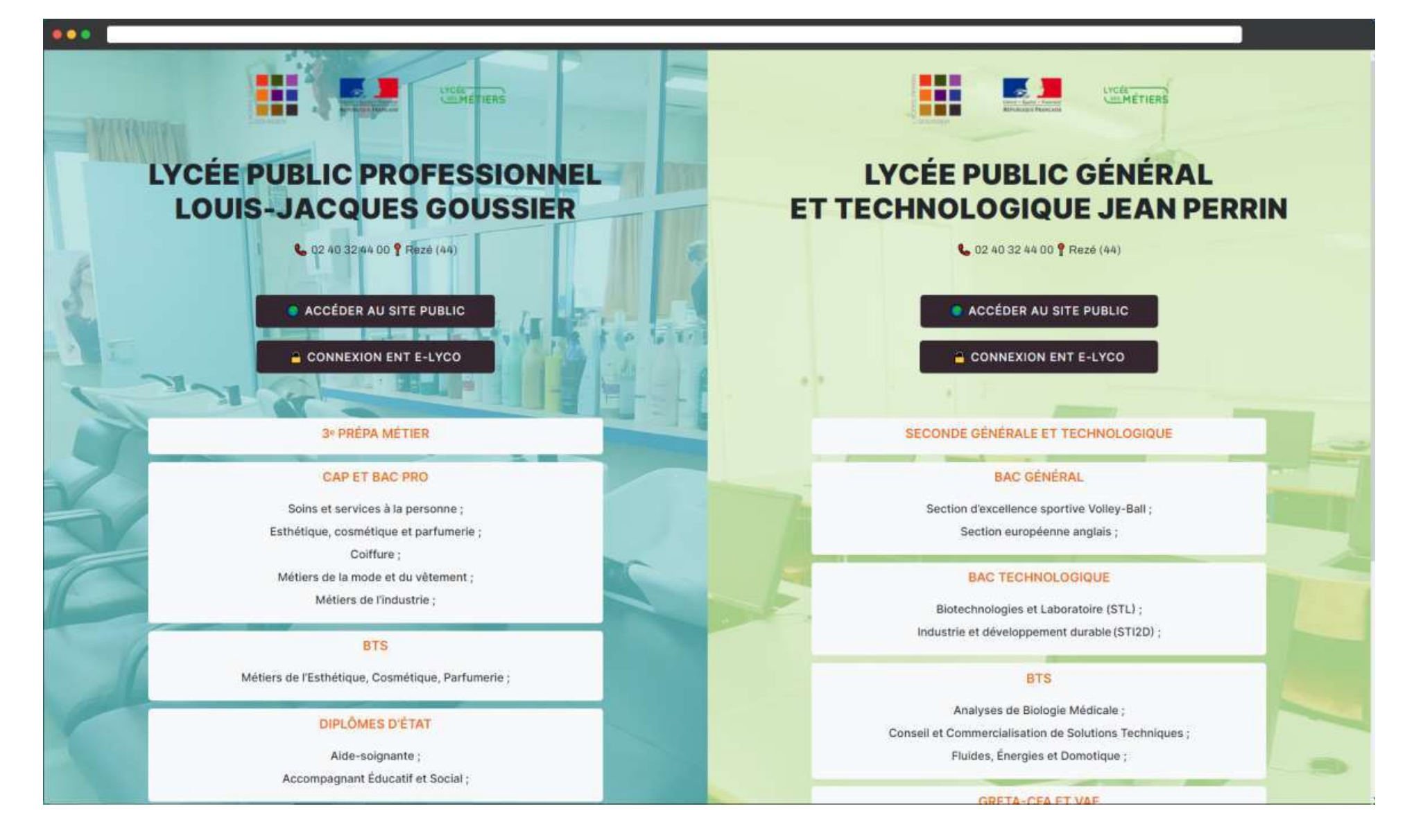

### 2. Sélection de l'option élève d'un établissement public.

κ.

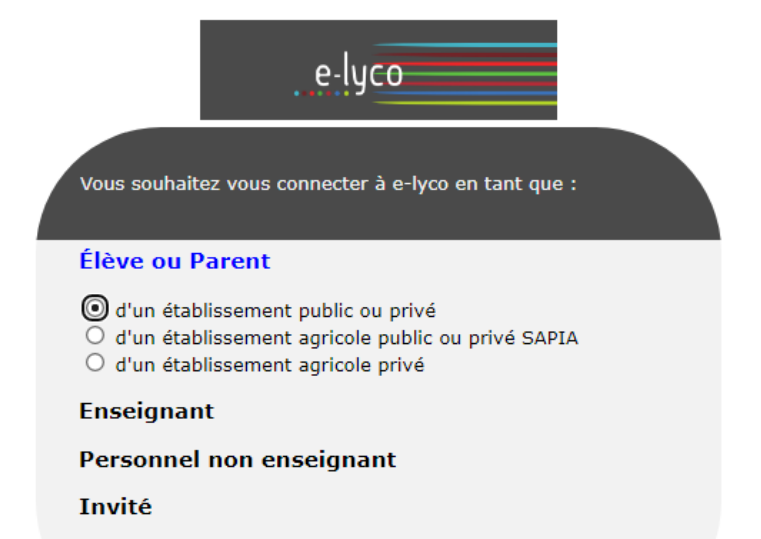

Sélectionnez

#### 3. Première connexion

Choisissez en priorité l'identification par FranceConnect.

Sinon, vous pouvez créer vos accès avec le lien *Je n'ai pas de compte.* 

| Edu                       | Connect                                                                    |               |
|---------------------------|----------------------------------------------------------------------------|---------------|
| J'accède a<br>des établis | ux services numéri<br>sements scolaires                                    | ques          |
| Je simplifie              | mes accès avec France                                                      | Connect       |
| C                         | S'identifier avec<br>FranceConnect                                         |               |
| Qu'es                     | t-ce que FranceConnec<br>OU                                                | 17            |
| Jutilise                  | mes identifiants EduCor                                                    | inect         |
| Identifiant               |                                                                            |               |
| p.nom                     |                                                                            |               |
| Mot de pas                | se                                                                         |               |
|                           | Se connecter                                                               |               |
| Identifiant per           | du Mot de pa                                                               | sse perdu     |
|                           | 00                                                                         |               |
| Ja                        | n'ai pas de compte                                                         |               |
| Besoin d'aide ?           | Mentions légales                                                           | Accessibilité |
|                           | HUNISTERE<br>DE SEQUENTION<br>NATIONALE<br>DE LA PROVESSE<br>ET DES SPORTS |               |
|                           | v1.63                                                                      |               |

22

### 4. Création du compte

Pour activer votre compte, renseignez votre Nom, votre Prénom et votre numéro de téléphone portable. Vous allez recevoir un code par SMS pour vérifier votre numéro de téléphone.

Vous devrez ensuite indiquer la date de naissance de votre enfant pour confirmer votre identité.

Votre identifiant s'affiche ensuite à l'écran et vous êtes invité à saisir un mot de passe. Votre compte est maintenant créer. ...

| E E                                         | luConnect                                                                   |              |
|---------------------------------------------|-----------------------------------------------------------------------------|--------------|
| J'active m                                  | non compte                                                                  |              |
| Nom                                         |                                                                             |              |
| Prénom                                      |                                                                             |              |
| N" de télé<br>Pour les num<br>merci d'indig | phone portable (<br>éros hors France métrop<br>per l'indicatif régional.    | olitaine,    |
| <b>   </b> +33 *                            | 6 12 34 56 78                                                               |              |
| R                                           | ecevoir mon code SMS                                                        |              |
| <u>Je ne souha</u><br>portable              | ite pas utiliser de télépi                                                  | hone         |
| Besoin d'aide ?                             | Mentions légales                                                            | Accessibilit |
|                                             | MINISTÉRE<br>DE L'ÉQUCATION<br>NATIONALE<br>DE LA JEUNESSE<br>ET DES SPORTS |              |
|                                             | v2.57.0                                                                     |              |

### Accéder àl'ENT

### 5. Accès au site public

Rendez-vous sur le site du lycée à l'adresse suivante : https://perrin-goussier.paysdelaloire.e-lyco.fr

Cliquez sur le bouton *Connexion ENT e-lyco*.

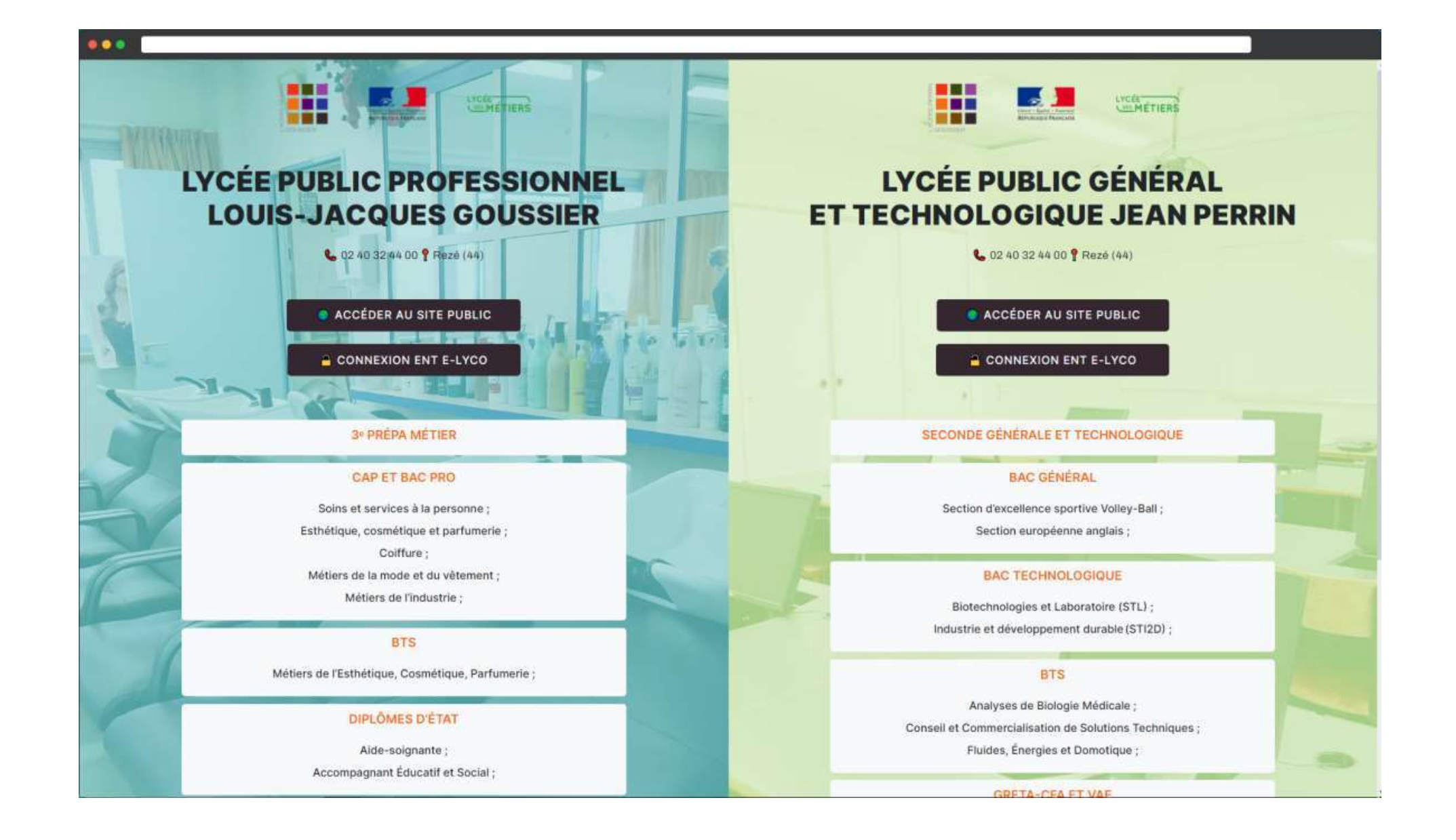

### Accéder àl'ENT

#### 7. Vous êtes connecté à e-Lyco

Vous avez maintenant accès à e-Lyco.

En cliquant sur Services Externes dans le menu principal, vous aurez accès à Pronote.

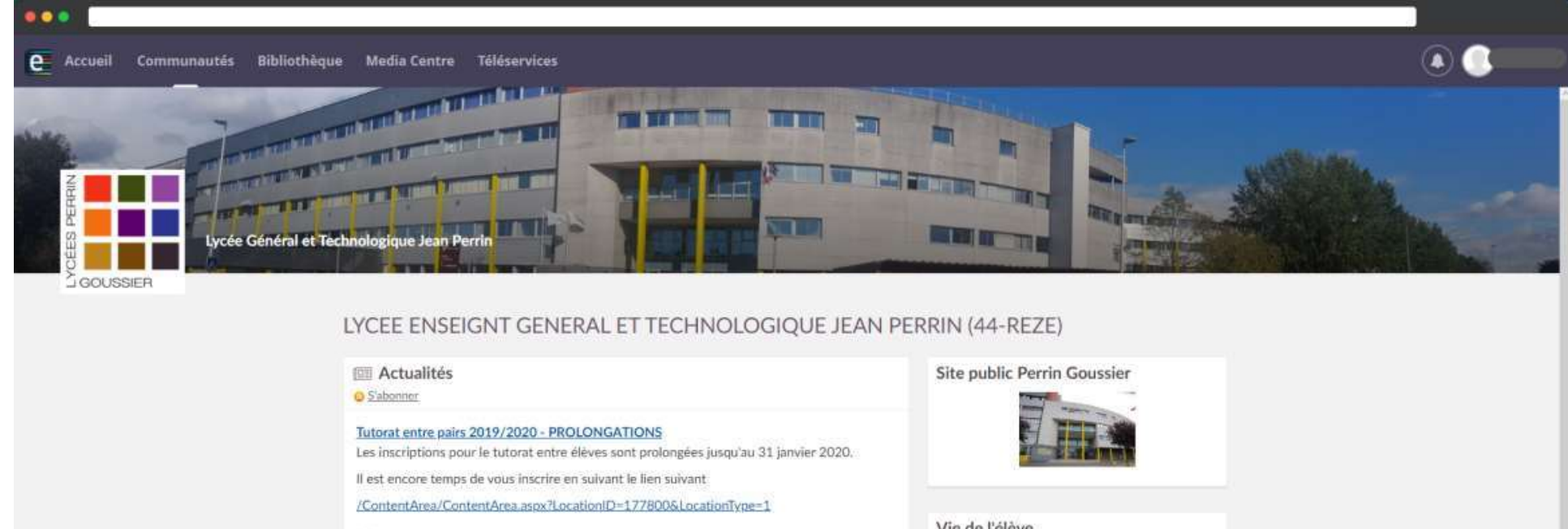

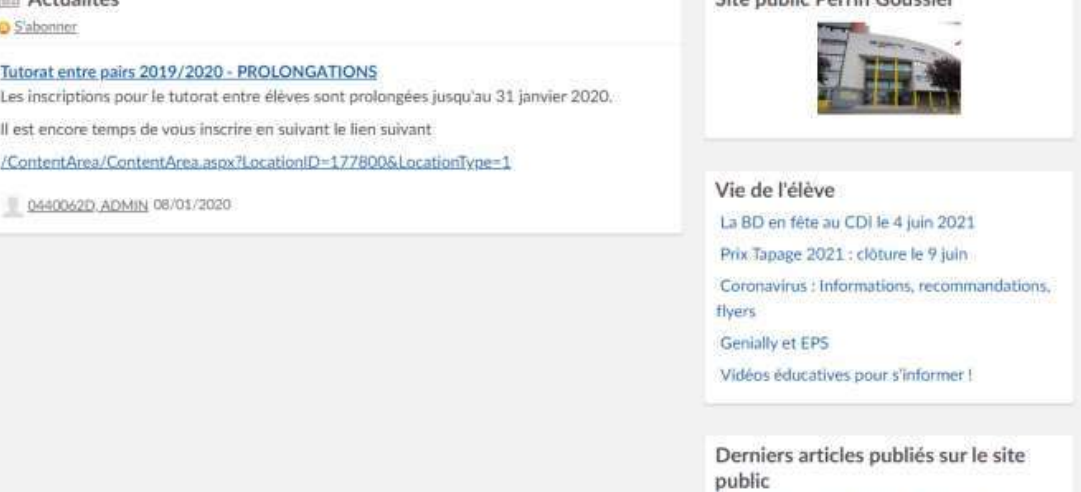

Rentrée Lycée Jean PERRIN 2021-22 Un élève de STL décroche la 3e place du Concours Général Des Lycées Épreuves du rattrapage Baccalauréat Technologique (du 7 au 9 juillet) :

# Service d'assistance

Une plateforme d'assistance nationale est mise à votre disposition pendant chaque période d'ouverture des démarches en ligne.

Du lundi à vendredi : 8h - 20h Le samedi : 8h - 12h

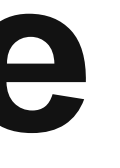

#### 0 809 54 06 06 (prix d'un appel local) assistanceteleservices.education.gouv.fr

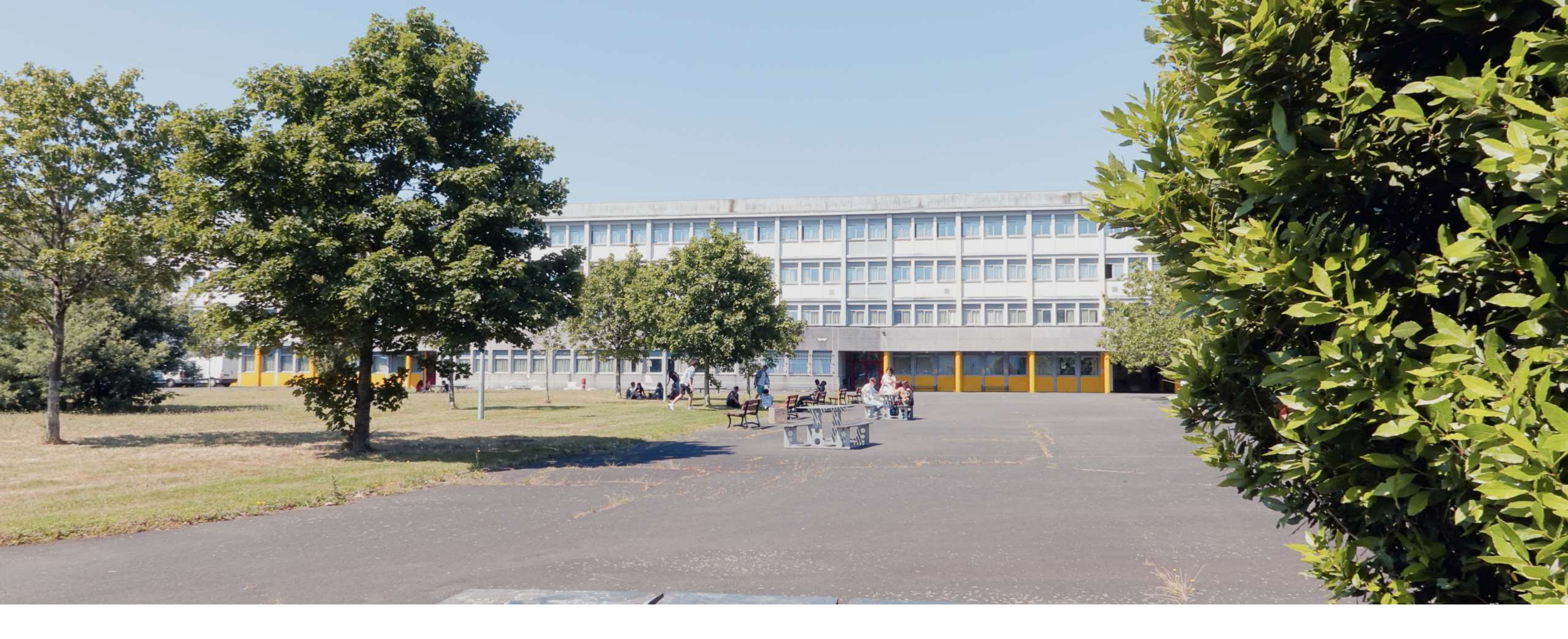

QUESTIONS ?

jean-perrin.info@ac-nantes.fr

LYCÉES JEAN PERRIN ET LOUIS-JACQUES GOUSSIER

perrin-goussier.paysdelaloire.e-lyco.fr